# Installationsanleitung

# **Firmenbuch WebERV-Client**

Eingabe und Übermittlung von Firmenbuchanträgen zum WebERV

EDV-TECHNIK DIPL.-ING. WENT GESMBH

Tel. 0316/48 21 48-0 Fax: 0316/48 21 48-21

A-8041 GRAZ, Liebenauer Hauptstraße 154

# INSTALLATIONSANLEITUNG

# **1** Der Firmenbuch WebERV Client

Da der WebERV des Bundes keine Benutzeroberfläche anbietet, ist es erforderlich, eine sogenannte Client-Software zur Eingabe von ERV Schriftsätzen zu verwenden. Entsprechend dieser Anforderung wurde der sogenannte "Firmenbuch WebERV-Client" zur Eingabe von Daten für die Firmenbuchsgerichte erstellt

### 2 Installationsumfang

Im Installationspaket befindet Sich:

- WebERV-Client Software
- Datenbank Treiber (Borland Database Engine kurz BDE)
- Handbuch

#### 3 Systemvoraussetzungen

Das Programm ist für alle 32 Bit Betriebssysteme ab Windows 98 lauffähig. Wir Empfehlen den Einsatz von Windows XP. Die Installation belegt ca. 10 MB Festplattenplatz und rund 10 MB Arbeitsspeicher. Zur Verwendung der lokalen Datenbank muss am PC die kostenfreie "Borland Database Engine" installiert werden. Für die Übertragung von Daten zum WebERV ist eine Internetverbindung wie z.B. über ADSL notwendig. Über die Möglichkeiten in Ihrer Kanzlei informiert Sie ihr Systembetreuer.

#### 4 Starten der Installation

Legen Sie die Installations – CD in Ihr CD-Rom Laufwerk ein. Sollte das Installationsprogramm nicht automatisch starten klicken Sie auf "Start" -> "Ausführen" und geben Sie "D:\SETUP.exe" ein. "D" steht für den steht für den jeweiligen Laufwerksbuchstaben in dem sich die CD befindet. Beim starten der Installation erhalten Sie folgendes Fenster.

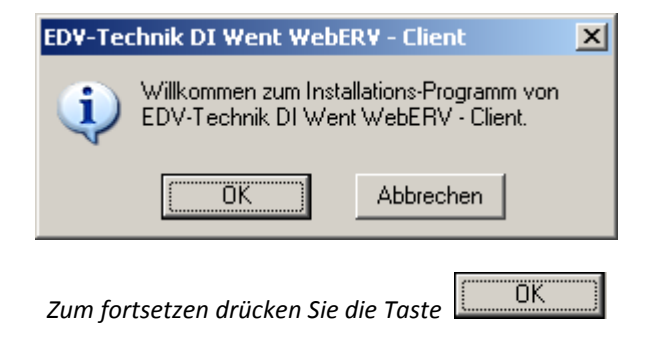

#### 5 Einzelplatz – Installation

| EDV-Technik DI Went WebERV - Client 🛛 🗙                                                                                                   |
|----------------------------------------------------------------------------------------------------|
| Wählen Sie nun Ihr Installationsverzeichnis aus. Für<br>Netzwerkinstallationen muss das Programm zentral am<br>Server installiert werden. |
| EDV-Technik DI Went WebERV - Client                                                                                                    |
| C:\Programme\WebERV-Client                                                                                                    |
| C→ c:\<br>C→ Programme                                                                                                    |
| 🖕 WebERV-Client                                                                                                    |
|                                                                                                    |
| OK Abbrechen                                                                                                    |

Um eine Einzelplatzversion des WebERV-Client zu installieren wählen Sie ein <u>lokales</u> Verzeichnis aus. Der Standardordner lautet: "C:\Programme\WebERV-Client".

Die Installation beginnt nach dem Sie den Pfad mit

#### 6 Netzwerk – Installation

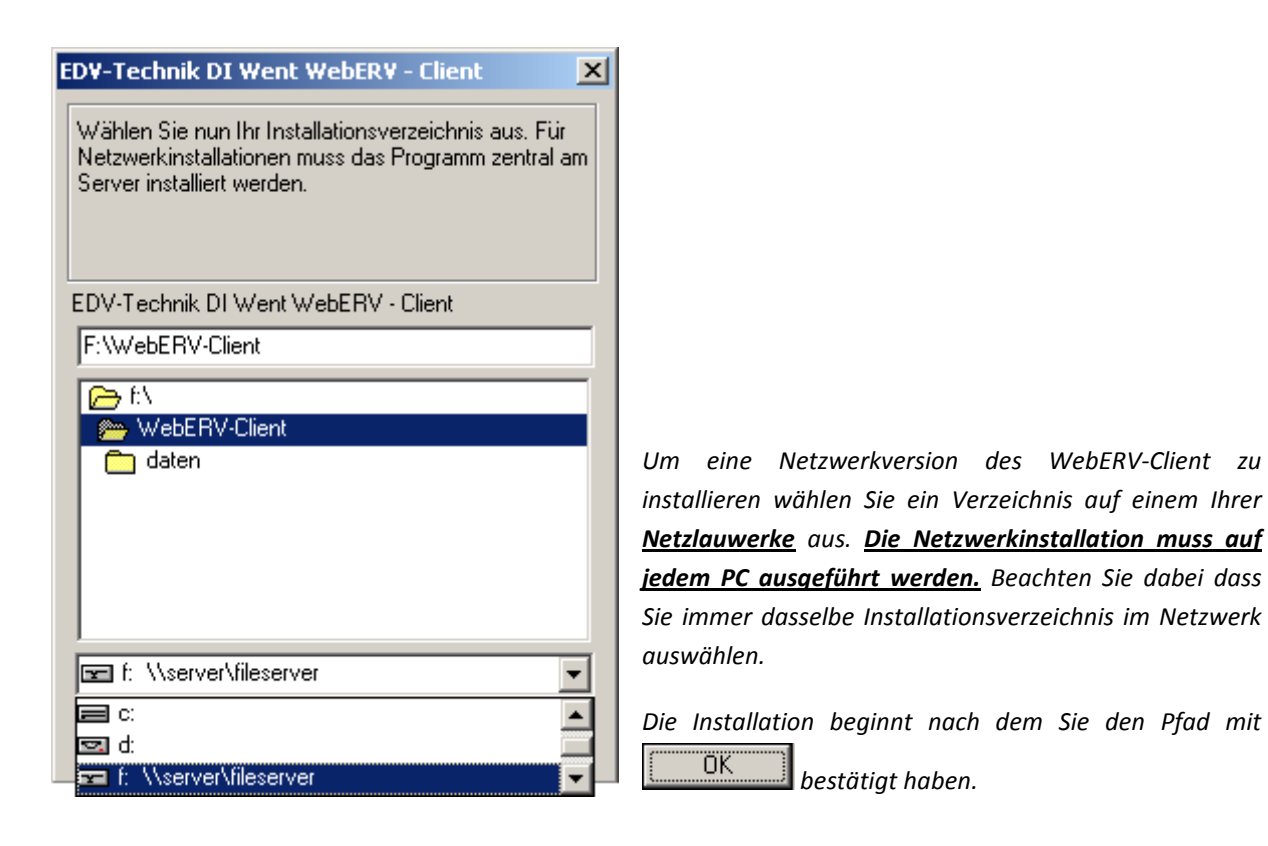

| Datei wird installiert |                                                                                                  | x |
|------------------------|--------------------------------------------------------------------------------------------------|---|
|                        | Aktuelle Datei Datei wird nicht geladen: Daten: C:\\WebERV-Client\DATEN\\PARTEI.YG0 Alle Dateien |   |
|                        | < Zurück Weiter >                                                                                |   |

## 7 Abschluss der Installation

Nach dem Kopieren der Programmdateien in das Installationsverzeichnis bekommen Sie folgende Meldung:

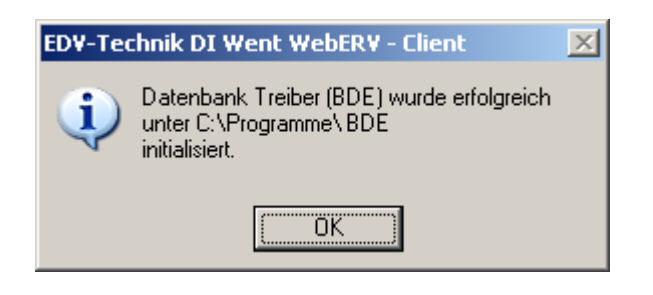

Dieses Fenster erscheint nach erfolgreicher Installation der Datenbank Treiber. Fortfahren mit

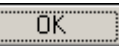

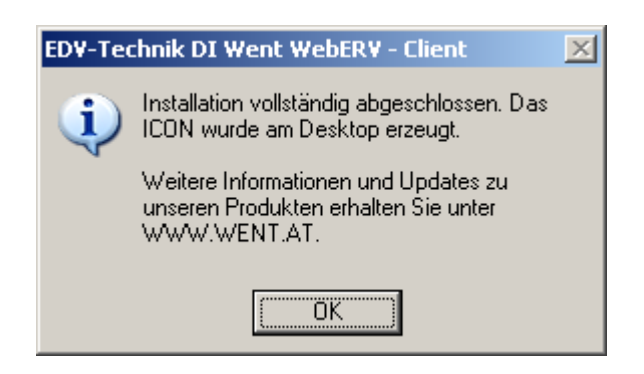

Installation abgeschlossen! Sie können das Programm nun verwenden.